#### **Mode Mesure**

Après coupure de la tension de service, l'appareil se met automatiquement en mode Mesure. Pour activer le mode Mesure à partir d'un autre mode (Diagnostic ou Service, par ex.) : appuyer sur la touche **meas** pendant un long instant (> 2 s).

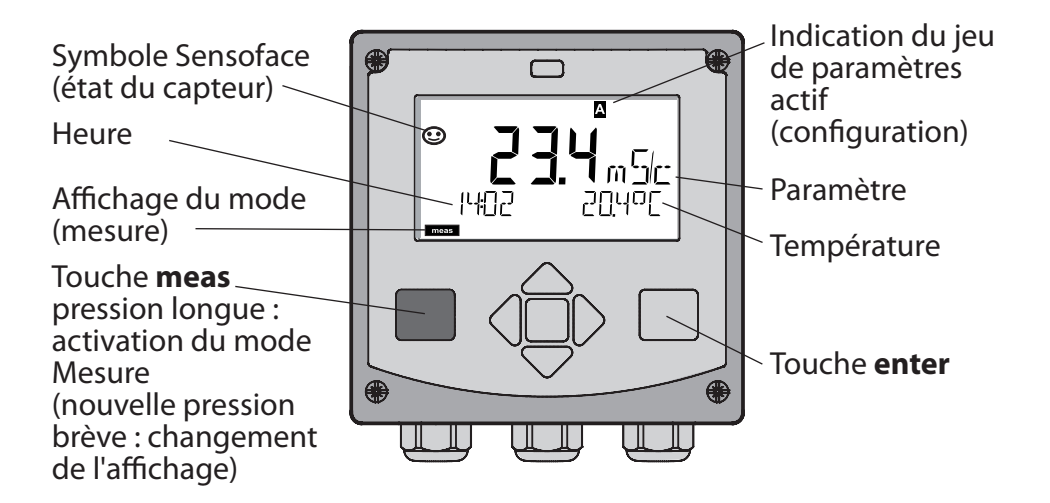

En mode Mesure, l'afficheur affiche :

 la valeur mesurée et l'heure (24/12 h AM/PM), ainsi que la température en °C ou °F (unité sélectionnée dans la configuration)

Une pression sur la touche **meas** en mode Mesure permet d'afficher les éléments suivants (pendant env. 60 s) :

- valeur mesurée et sélection du jeu de paramètres A/B (si configuré)
- valeur mesurée et nom du poste de mesure ("TAG", le nom du poste de mesure peut être spécifié dans la configuration)
- heure et date

Une pression sur la touche **enter** permet d'afficher les courants de sortie. Cet élément reste affiché aussi longtemps que la touche **enter** reste enfoncée, la valeur mesurée apparaît ensuite au bout de 3 s. à nouveau.

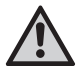

Pour adapter l'appareil aux différentes applications, il faut le configurer !

## Quickstart

| Clavier                             |                                                                                                    |
|-------------------------------------|----------------------------------------------------------------------------------------------------|
| Touche                              | Fonction                                                                                                    |
| meas                                | <ul> <li>Revient au niveau précédent dans le menu</li> <li>Passe directement en mode mesure<br/>(pression &gt; 2 s)</li> </ul>                                                             |
| info                                | <ul><li>Active les informations</li><li>Affiche les messages d'erreur</li></ul>                                                                                                    |
| enter                               | <ul> <li>Configuration : valide les entrées,<br/>étape de configuration suivante</li> <li>Calibrage : poursuit le programme</li> <li>Mode Mesure : affiche le courant de sortie</li> </ul> |
| Touches fléchées<br>haut / bas      | <ul> <li>Mode Mesure : active le menu</li> <li>Menu : augmente / diminue la valeur<br/>chiffrée</li> <li>Menu : sélection</li> </ul>                                                       |
| Touches fléchées<br>gauche / droite | <ul> <li>Mode Mesure : active le menu</li> <li>Menu : groupe de menus<br/>précédent / suivant</li> <li>Saisie de valeurs numériques :<br/>vers la droite / la gauche</li> </ul>            |

#### Surveillance du capteur Sensocheck, Sensoface

Sensocheck surveille en permanence le capteur et les câbles. Sensocheck est programmable (réglage d'origine : arrêt).

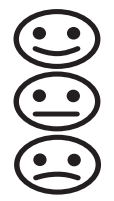

Sensoface fournit des informations sur l'état du capteur. Les trois symboles Sensoface fournissent des indications de diagnostic relatifs à la nécessité d'entretien du capteur.

#### Sélection du mode :

- 1) Pression prolongée (> 2 s) sur la **touche** meas (mode Mesure)
- 2) Appuyer sur une touche fléchée au choix pour faire apparaître le menu de sélection
- 3) Sélectionner le mode à l'aide des touches fléchées gauche / droite
- 4) Valider le mode sélectionné avec enter

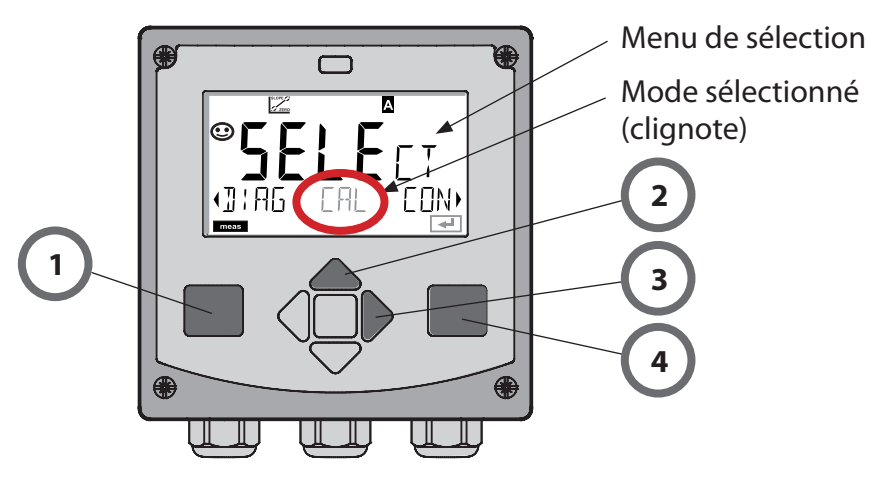

#### Saisie des valeurs :

5) Sélectionner la position du chiffre : touche fléchée gauche / droite

6) Modification de la valeur numérique : touche fléchée haut/bas

7) Valider l'entrée avec enter

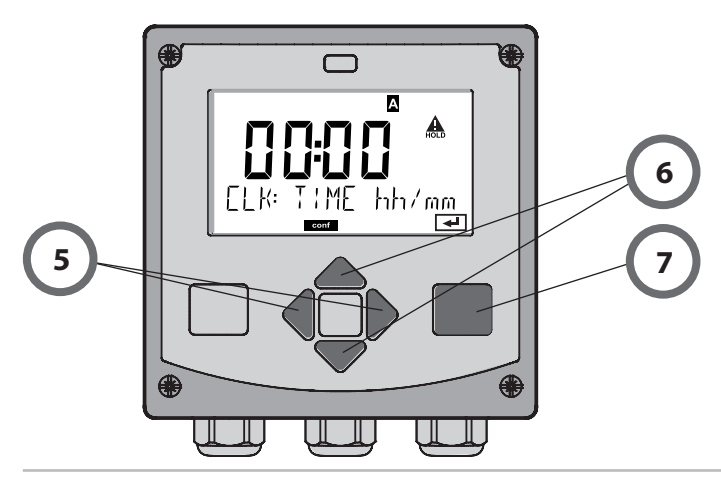

### **Modes / fonctions**

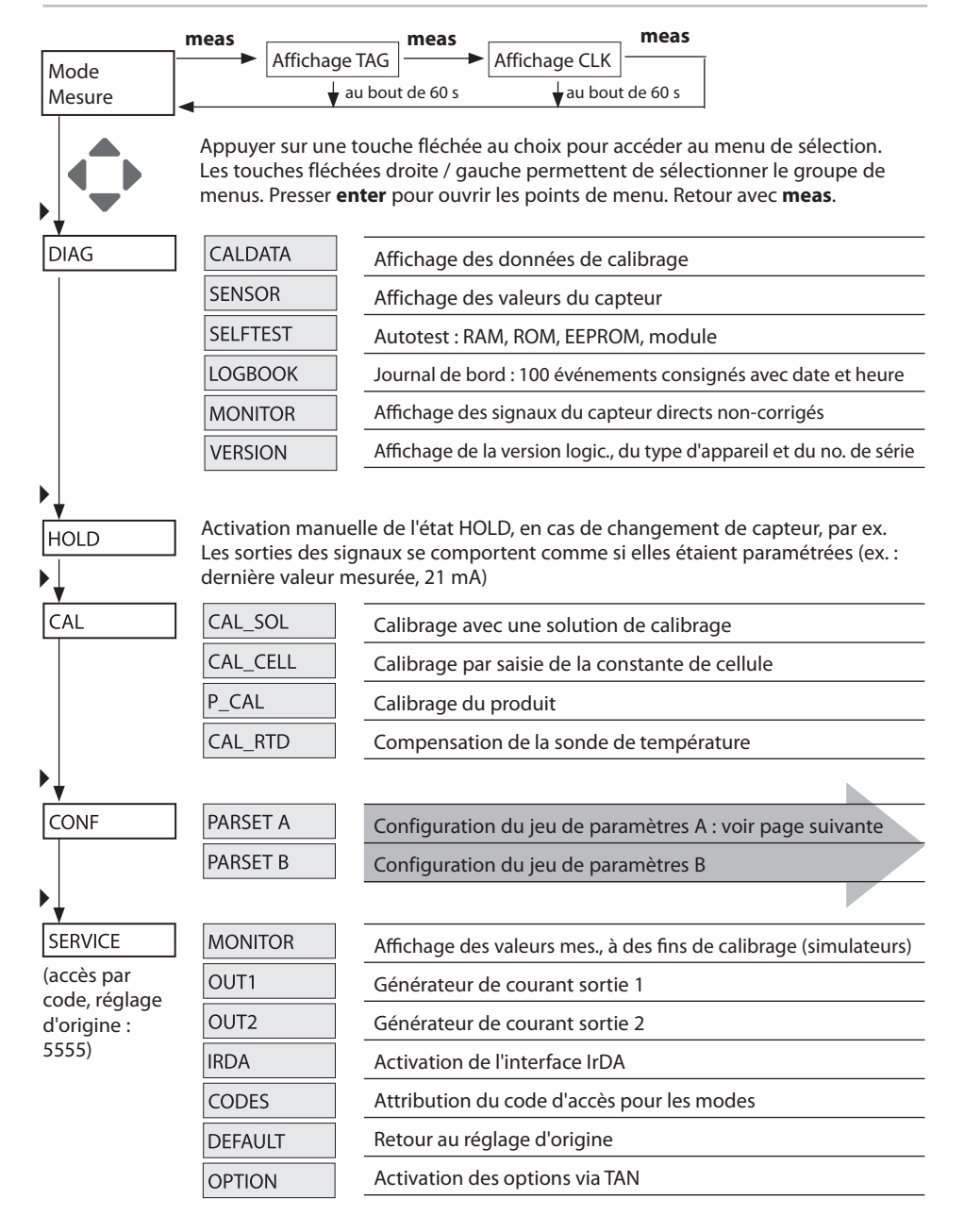

## Vue d'ensemble du menu Configuration

Les étapes de configuration sont réunies en groupes de menus. Les touches fléchées gauche / droite permettent d'aller au groupe de menus suivant ou de revenir au groupe précédent.

Chaque groupe de menus comprend des points de menu pour le réglage des paramètres.

Presser **enter** pour ouvrir les points de menu. Utiliser les touches fléchées pour modifier les valeurs et **enter** pour valider/garder les réglages. Retour à la mesure : **meas** (pression longue > 2 s).

| Sélect. groupe<br>menus | Groupe de menus          | Code     | Afficheur | Sélect. point<br>menu |
|-------------------------|--------------------------|----------|-----------|-----------------------|
|                         | Sélection capteur        | SNS:     |           | enter                 |
|                         |                          | Point de | menu 1    | <b>anter</b>          |
|                         |                          | Point do | :         | enter                 |
|                         |                          | Foint de |           |                       |
|                         | Sortie courant 1         | OT1:     |           | ) enter               |
|                         | Sortie courant 2         | OT2:     |           |                       |
| •                       | Compensation             | COR:     |           |                       |
|                         | Mode alarme              | ALA:     |           |                       |
|                         | Régler l'horloge         | CLK:     |           |                       |
|                         | Nom des postes de mesure | TAG:     |           | )                     |

### Calibrage avec une solution de calibrage

Saisie de la valeur correcte de la solution de calibrage en fonction de la température avec affichage de la constante de cellule.

| Afficheur                           | Action                                                                                                    | Remarque                                                                                |
|-------------------------------------|----------------------------------------------------------------------------------------------------|-----------------------------------------------------------------------------------------|
| SELECT<br>ULAG FRE CONV<br>CONV     | Sélectionner Calibrage.<br>Suite avec <b>enter</b><br>Sélectionner la mé-<br>thode de calibrage<br>CAL_SOL.<br>Suite avec <b>enter</b>                                                                                                    |                                                                                         |
| SOLUTION                            | Prêt pour le calibrage.<br>Le sablier clignote.                                                                                                    | Affichage (3 s)<br>L'appareil se trouve<br>alors dans l'état<br>HOLD.                   |
| <b>1288 m 5/c</b><br>5002 1c 25.3°C | Plonger le capteur dans<br>la solution de calibrage.<br>Saisissez à l'aide des<br>touches fléchées la<br>valeur correcte de la<br>solution de calibrage en<br>fonction de la tempéra-<br>ture (voir tableau).<br>Valider avec <b>enter</b> | Ligne inférieure :<br>affichage de la<br>constante de<br>mesure et de la<br>température |
|                                     | La constante de cellule<br>déterminée est affichée.<br>Le symbole "sablier"<br>clignote.<br>Suite avec <b>enter</b>                                                                                                    |                                                                                         |

### Calibrage avec une solution de calibrage

| Afficheur | Action                                                                                                    | Remarque                                                                                                    |
|-----------|----------------------------------------------------------------------------------------------------|----------------------------------------------------------------------------------------------------|
|           | Affichage des mesu-<br>res selon le paramètre<br>configuré (ici : mS/cm).<br>L'appareil est encore<br>dans l'état HOLD :<br>mettre en place le<br>capteur et vérifier si la<br>mesure est OK.<br>MEAS met fin au cali-<br>brage, REPEAT permet<br>de répéter l'opération. |                                                                                                    |
|           | Après sélection de<br>MEAS :<br>Terminer le calibrage<br>avec <b>enter</b>                                                                                                    | Affichage de la<br>conductivité et de la<br>température, Senso-<br>face est actif.<br>Une fois le calibrage<br>terminé, les sorties<br>restent encore dans<br>l'état HOLD pendant<br>un bref délai.<br>Après l'affichage de<br>GOOD BYE l'appareil<br>passe automati-<br>quement en mode<br>Mesure. |

#### **Consignes :**

- Le calibrage est effectué avec des solutions de calibrage connues avec les valeurs de conductivité en fonction de la température correspondantes (voir le tableau Solution de calibrage).
- La température doit rester stable durant le calibrage.

# Messages d'erreur

| Erreur  | <b>Texte d'info</b><br>(apparaît en présence<br>d'erreur, en appuyant sur la<br>touche Info) | Problème<br>Cause possible                                                                                                    |
|---------|----------------------------------------------------------------------------------------------|----------------------------------------------------------------------------------------------------|
| ERR 99  | DEVICE FAILURE                                                                               | <b>Erreur données de</b><br><b>compensation</b><br>EEPROM ou RAM défectueuse<br>Ce message d'erreur apparaît<br>uniquement en cas de défaillance<br>totale. L'appareil doit être réparé<br>et recalibré en usine.                           |
| ERR 98  | CONFIGURATION ERROR                                                                          | <b>Erreur données de configu-<br/>ration ou de calibrage</b><br>Erreur de mémoire dans le<br>programme de l'appareil<br>Données de configuration ou de<br>calibrage incorrectes, reconfigurez<br>ou recalibrez entièrement l'appa-<br>reil. |
| ERR 97  | NO MODULE INSTALLED                                                                          | <b>Absence module</b><br>Faites installer le module en usine.                                                                                                    |
| ERR 96  | WRONG MODULE                                                                                 | <b>Mauvais module</b><br>Faites remplacer le module en<br>usine.                                                                                                    |
| ERR 95  | SYSTEM ERROR                                                                                 | <b>Erreur système</b><br>Redémarrage nécessaire.<br>Si l'erreur ne parvient pas à être<br>supprimée de cette manière,<br>renvoyer l'appareil.                                                                                               |
| ERR 100 | INVALID SPAN OUT1                                                                            | Erreur de configuration Span Out1                                                                                                    |
| ERR 101 | INVALID SPAN OUT2                                                                            | Erreur de configuration Span Out2                                                                                                    |
| ERR 105 | INVALID SPAN I-INPUT                                                                         | Erreur de configuration I-Input                                                                                                    |

# Messages d'erreur

| Erreur | <b>Texte d'info</b><br>(apparaît en présence<br>d'erreur, en appuyant sur<br>la touche Info) | Problème<br>Cause possible                                     |
|--------|----------------------------------------------------------------------------------------------|----------------------------------------------------------------|
| ERR 11 |                                                                                              | Plage d'affichage<br>non atteinte/dépassée                     |
|        | CONDUCTIVITY RANGE                                                                           | Cond > 999,9 mS/cm<br>> 99,99 S/m<br>< 1 ohm * cm              |
|        | CONCENTRATION RANGE                                                                          | Conc > 9,99 %                                                  |
|        | SALINITY RANGE                                                                               | SAL > 45,0 ‰                                                   |
| ERR 12 | CONDUCTANCE TOO HIGH                                                                         | Plage de mesure de la<br>conductivité dépassée<br>> 3500 mS/cm |
| ERR 13 | TEMPERATURE RANGE                                                                            | Plage de température non atteinte/dépassée                     |
| ERR 15 | SENSOCHECK                                                                                   | Sensocheck                                                     |
| ERR 60 | OUTPUT LOAD                                                                                  | Erreur chargeur                                                |
| ERR 61 | OUTPUT 1 TOO LOW                                                                             | <b>Courant de sortie 1</b><br>< 0 (3,8) mA                     |
| ERR 62 | OUTPUT 1 TOO HIGH                                                                            | Courant de sortie 1<br>> 20,5 mA                               |
| ERR 63 | OUTPUT 2 TOO LOW                                                                             | <b>Courant de sortie 2</b><br>< 0 (3,8) mA                     |
| ERR 64 | OUTPUT 2 TOO HIGH                                                                            | Courant de sortie 2<br>> 20,5 mA                               |